## **Register for Echo Academy Advanced Failure Analysis**

Each individual attending service school will need to sign into the Echo Academy using their own credentials, and if you don't currently have a sign in just email the following information to MitchAlexander@topequipment.net

or PatGoode@topequipment.net

- Dealer name and city
- First Name
- Last Name
- Email address(individual and not store email)
- Job description

You will be provided a unique user identification by email within two business days.

Hands on Service Schools remain a Servicing Dealer requirement in order to maintain your dealership status and to file Echo Warranty Claims.

1. After signing in to the Echo Business portal, select the ECHO Academy button on the grey option bar.

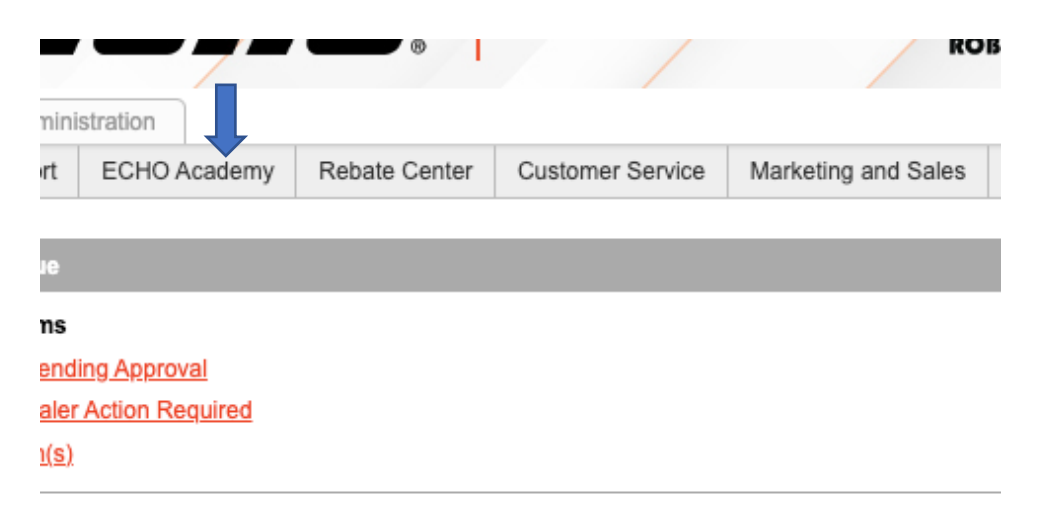

2. A new tab for echoacademy.echo-usa.com will open.

In the lower left-hand corner, click on the Classroom Training module on the left-hand side.

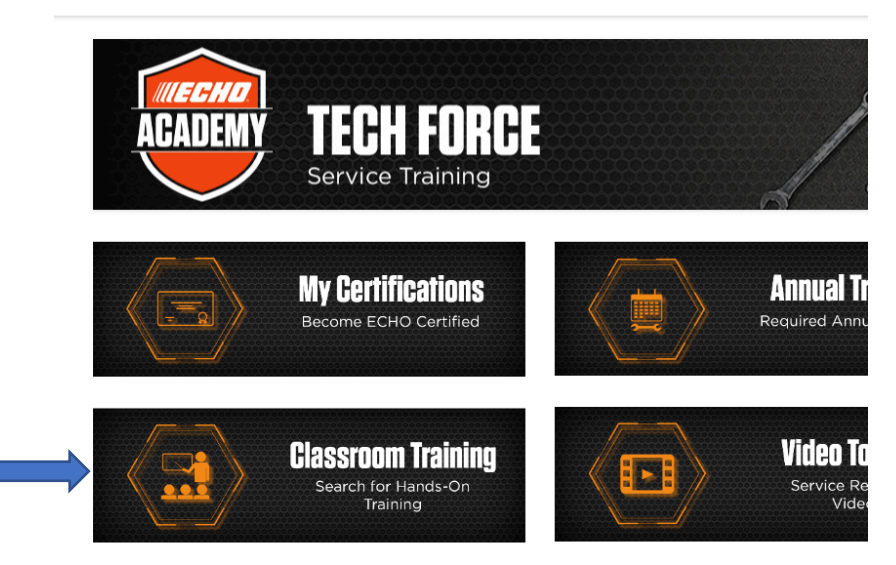

3. When the Classroom Training calendar appears, use the right arrow to adjust the month to <u>January</u>, <u>February</u>, <u>or March</u>. A new tab for echoacademy.echo-usa.com will open.

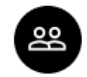

Classroom Training Search for Hands-on Training

## ECHO Hands-on Training Course Schedule

|   | = FILTERS     |             |         |      |       |     |     |        |
|---|---------------|-------------|---------|------|-------|-----|-----|--------|
| 0 | ltem          |             |         |      |       |     |     |        |
|   | TODAY < > Nov | vember 2022 |         | JAN  | FEB   | MAR | APR | MAY    |
|   | Sunday        | Monday      | Tuesday | Wedn | esday |     |     | Thursd |
|   |               |             | 1       | 2    |       |     |     | 3      |
|   |               |             |         |      |       |     |     |        |

4. Click on any of the purple Advanced Failure Analysis fields to expand the location and information.

|   | JAN         | FEB        | MAR        | APR | MAY            | JUN         | JUL      | AUG | SEP    |
|---|-------------|------------|------------|-----|----------------|-------------|----------|-----|--------|
|   | Wedr        | nesday     |            |     | Thursd         | ay          |          |     | Friday |
|   | 4           |            |            |     | 5<br>Advanced  | d Failure A | Analysis |     | 6      |
| I | 11<br>Advan | ced Failur | e Analysis |     | 12<br>Advanced | d Failure A | Analysis |     | 13     |

5. Click on any of the bold **Advanced Failure Analysis** header to expand the list of options:

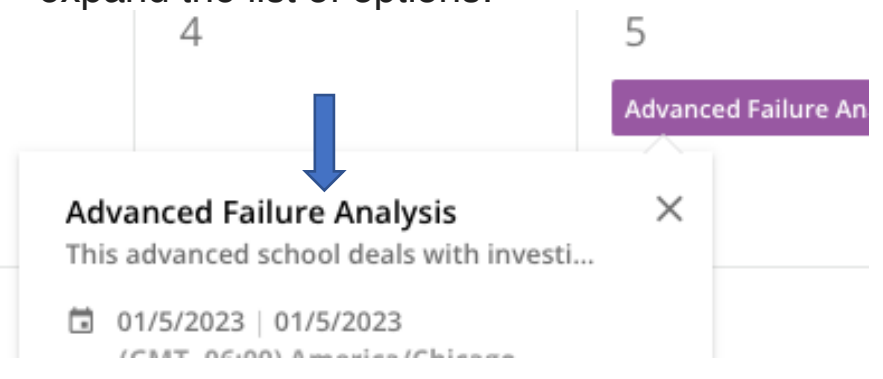

6. All training sessions will be listed. They can be expanded by choosing the down arrow to the right of the city name. Address and times will be shown in the expanded window.

| <b>.</b>                       | search content in the platform                                                                                                    | <u> </u>                                                                        |
|--------------------------------|----------------------------------------------------------------------------------------------------|---------------------------------------------------------------------------------|
| es Home > Course Catalog > Adv | anced Failure Analysis                                                                                                    |                                                                                 |
|                                | Advanced Failure Analysis<br>ID: I-XNOON0<br>Instructors: M.Alexander, P.Goode - Language: English                                                                          | Select session -                                                                |
| si<br>=                        | ISSIONS ABOUT THIS COURSE ADDITIONAL INFORMATION                                                                                                    | Other courses that may interest you<br>Engine Diagnostic Program                |
| <b>1</b><br>S<br>((            | - Georgetown - Advanced Failure Analysis<br>ART © 01/5/2023 → END © 01/5/2023<br>MT -0600) America/Chicago                                                                  | LI (NATACOÀLIO<br>TRAINING) ENROLL<br>English<br>2023 ECHO Update/Teardown      |
| <b>F</b><br>S<br>((            | marillo - Advanced Failure Analysis 1 EVENTS   TART ☐ 01/10/2023 → END ☐ 01/10/2023 ♥ AMARILLO - ASHMORE INN AND SUITES   MIT-06:00/ America/Chicago ▼                      | Court<br>TRANING<br>E.P.A. Emissions School                                     |
| <b>F</b><br>S<br>((            | bilene - Advanced Failure Analysis 1 EVENTS   CART CS 011112023 → END CS 01/11/2023 ♥ ABILENE - HOLIDAY INN ABILENE NORTH COLLEGE AREA ✓   MT -06:001 Americal/Chicago    ✓ | ENROLL<br>TRAINING<br>English<br>ECHO-Shindaiwa Teardown                        |
| C                              | enton - Advanced Failure Analysis                                                                                                    | ILT (INSTRUCTOR-LED<br>TRAINING) English                                        |
| C<br>A<br>II<br>M              | escription<br>dvanced Failure Analysis and Proper Diagnostic Procedure<br>hstructors<br>litch Alexander, Pat Goode                                                          | Advanced Rotary Carb Pro<br>LLT (INSTRUCTORED<br>TRAVNING)<br>ENROLL<br>English |
|                                | Locations<br>Denton - Hilton Garden Inn<br>UNITED STATES OF AMERICA<br>3110 Colorado BL Denton, Texas<br>76210                                                              | SHOW MORE                                                                       |
|                                | ENROLL INTO THIS SESSION                                                                                                    |                                                                                 |

7. Select the Enroll field in the upper right-hand corner to finalize enrollment.

|   | Select session                                                                                                    |
|---|----------------------------------------------------------------------------------------------------|
|   | 1 - Georgetown - Advanced Failure Analysis<br>01/5/2023 - 01/5/2023 - (GMT -06:00) America/Chicago<br>Georgetown -Texas Outdoor Power Equipment |
|   | ENROLL                                                                                                    |
|   | Other courses that may interest you                                                                                                    |
|   | Engine Diagnostic Program                                                                                                    |
| s | ILT (INSTRUCTOR-LED ENROLL                                                                                                    |